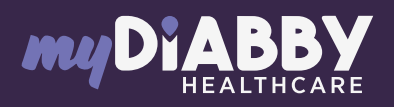

## GUIDE DE CONNEXION

Ce guide de connexion met à disposition les éléments de connexion spécifiques à votre appareil. Se référer à la notice pour l'ensemble des informations relatives à l'utilisation de myDiabby Healthcare\*

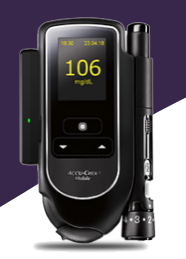

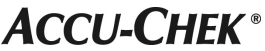

## Couplage du lecteur avec l'application myDiabby

Assurez-vous que le lecteur de glycémie est réglé à la bonne date et heure pour utiliser la connectivité avec l'application myDiabby.

- 1 Notez sur un papier le numéro de série de l'adaptateur Bluetooth
- 2 Activez le Bluetooth sur le smartphone
- Connectez-vous sur l'application myDiabby et ouvrez l'onglet «Mes objets connectés»
- Sélectionnez «Je connecte mon lecteur de glycémie capillaire», puis sélectionner votre lecteur dans la liste.

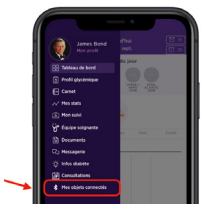

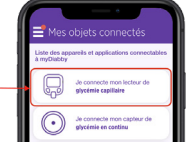

5 Cliquez sur le bouton « Je connecte mon lecteur »

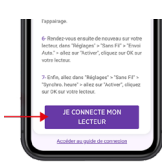

- 6 Branchez l'adaptateur Bluetooth sur le lecteur de glycémie Accu-Chek Mobile.
- 7 Allumez l'adaptateur Bluetooth en appuyant sur le bouton latéral. Cela allume le lecteur de glycémie et le met en «mode couplage», et l'adaptateur clignote en vert.

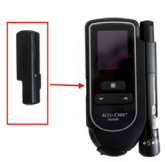

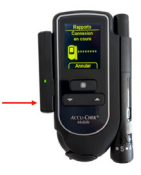

8 Sur l'application myDiabby, cliquez sur le bouton «Rechercher mon lecteur»

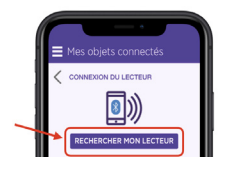

- 9 Entrez sur l'application le numéro de série à 6 chiffres de l'adaptateur, que vous aviez noté, puis Validez.
- 10 Le lecteur apparaît à l'écran. Cliquez sur «Ajouter».

Le lecteur Accu-Chek Mobile est maintenant couplé à l'application myDiabby!

## Utilisation quotidienne

- 1 Faire la mesure de glycémie comme habituellement.
- 2 Une fois que le résultat de glycémie apparait à l'écran, allumez l'adaptateur Bluetooth grâce au bouton latéral
- 3 Ouvrez l'application myDiabby à proximité du lecteur de glycémie. (Vérifiez que le Bluetooth est allumé sur le smartphone).
- Le résultat de glycémie s'envoie automatiquement sur l'application myDiabby !

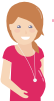

## Si vous avez un diabète gestationnel :

Une fois que la glycémie apparaît sur l'application myDiabby, COCHEZ ou VÉRIFIEZ le moment de la iournée afin que le résultat se mette au bon endroit dans le carnet. Vous pouvez ajouter des remarques ou doses d'insuline.

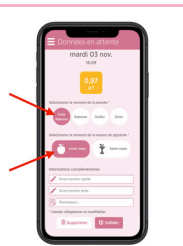

| Vie per reper | The lot is just | ſ |
|---------------|-----------------|---|
| *             | ŀ               |   |
| *             |                 | ľ |
| 6             |                 |   |
|               |                 |   |
|               |                 |   |
|               |                 |   |

Pour une question sur l'application myDiabby : support@mydiabby.com ou par téléphone France : 01 76 40 01 78 nue des Champs Elysées Paris Belgique : 02 320 11 96 l

\*La notice est disponible en téléchargement et en consultation sur la plateforme myDiabby Healthcare.

0459 Document applicable à partir de la version 2.19 de myDiabby Healthcare

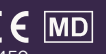

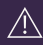